## Ali.Bizri

# **Books Overview**

Books can be an important source of biological information.

To access this section of the NCBI website, we click on the drop down menu present to the left hand side of the search bar and select 'Books'.

Then we search for the title of choice, for this example let's use 'Cancer immunology'.

| SNCBI                                            | Books Cancer immunology                                                |                                                                                                    |                                        |                                                            | 0                          | Small |
|--------------------------------------------------|------------------------------------------------------------------------|----------------------------------------------------------------------------------------------------|----------------------------------------|------------------------------------------------------------|----------------------------|-------|
| National Center for<br>Solid-Declogy Information | All Databases<br>Assembly<br>Biocollections<br>BioProject<br>BioSample | COVID-19 is an enserging reachy existing situation.<br>COVID-19 is an enserging reachy existing situation.<br>Get the tasket public health information from CDC: <u>thost how companying dop</u> .<br>Coll the laster realest in the Nil Hit this lives in the induced mature. |                                        |                                                            |                            | -     |
|                                                  | BioSystems                                                             |                                                                                                    |                                        |                                                            |                            |       |
| NCBI Home<br>Resource List (A-Z)                 | Conserved Domains<br>dbGaP<br>dbVar                                    | NCBI Iter for Sintechnology Information advances science and health by providing access to enomic information.                                                                                                    |                                        |                                                            | Popular Resource<br>PubMed |       |
| All Resources                                    | Gene                                                                   |                                                                                                    |                                        |                                                            | Bookshelf                  |       |
| Chemicals & Bioassays                            | Genome<br>GEO DataBata                                                 | I I Mission I Organization I NCBL News & Blog                                                                                                    |                                        |                                                            | PubMed Central             |       |
| Data & Software                                  | GEO Datasets                                                           |                                                                                                    |                                        |                                                            | BLAST                      |       |
| DNA & RNA                                        | GTR                                                                    | bmit                                                                                                    | Download                               | Learn                                                      | Nucleotic                  | e     |
| Domains & Structures                             | HomoloGene<br>Identical Protein Groups<br>MedGen                       | r manuscripts<br>bases                                                                                                    | Transfer NCBI data to your<br>computer | Find help documents, attend a<br>class or watch a tutorial | Genome                     |       |
| Genes & Expression                               |                                                                        |                                                                                                    |                                        |                                                            | SNP                        |       |
| Genetics & Medicine                              | MeSH                                                                   |                                                                                                    |                                        | 100                                                        | Gene                       |       |

#### **Publication date**

We can search for books that have been published during a specific duration. The options are the past 1 year, 5 years, 10 years or a customizable range.

| Publication date                              |                   | - |   |
|-----------------------------------------------|-------------------|---|---|
| 1 year<br>5 years<br>10 years<br>Custom range | Custom date range | N |   |
| Added to<br>Bookshelf<br>60 days              | Apply             |   | ŀ |

#### Added to bookshelf

Indicates how long the book has been available on the NCBI website – Books database.

The options are 60 days, 1 year, 5 years or a customizable range.

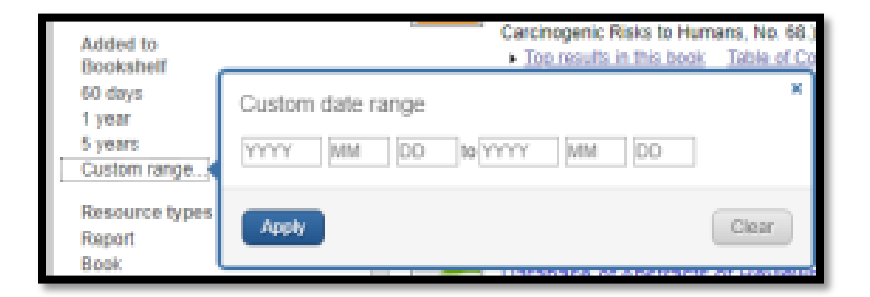

### Ali.Bizri

#### **Resource types**

Allows us to know what the resource of the book is. It could come from a report, another book, collection of books, documentation or a database. Resource types Report Book Collection Documentation Database

Ciear all

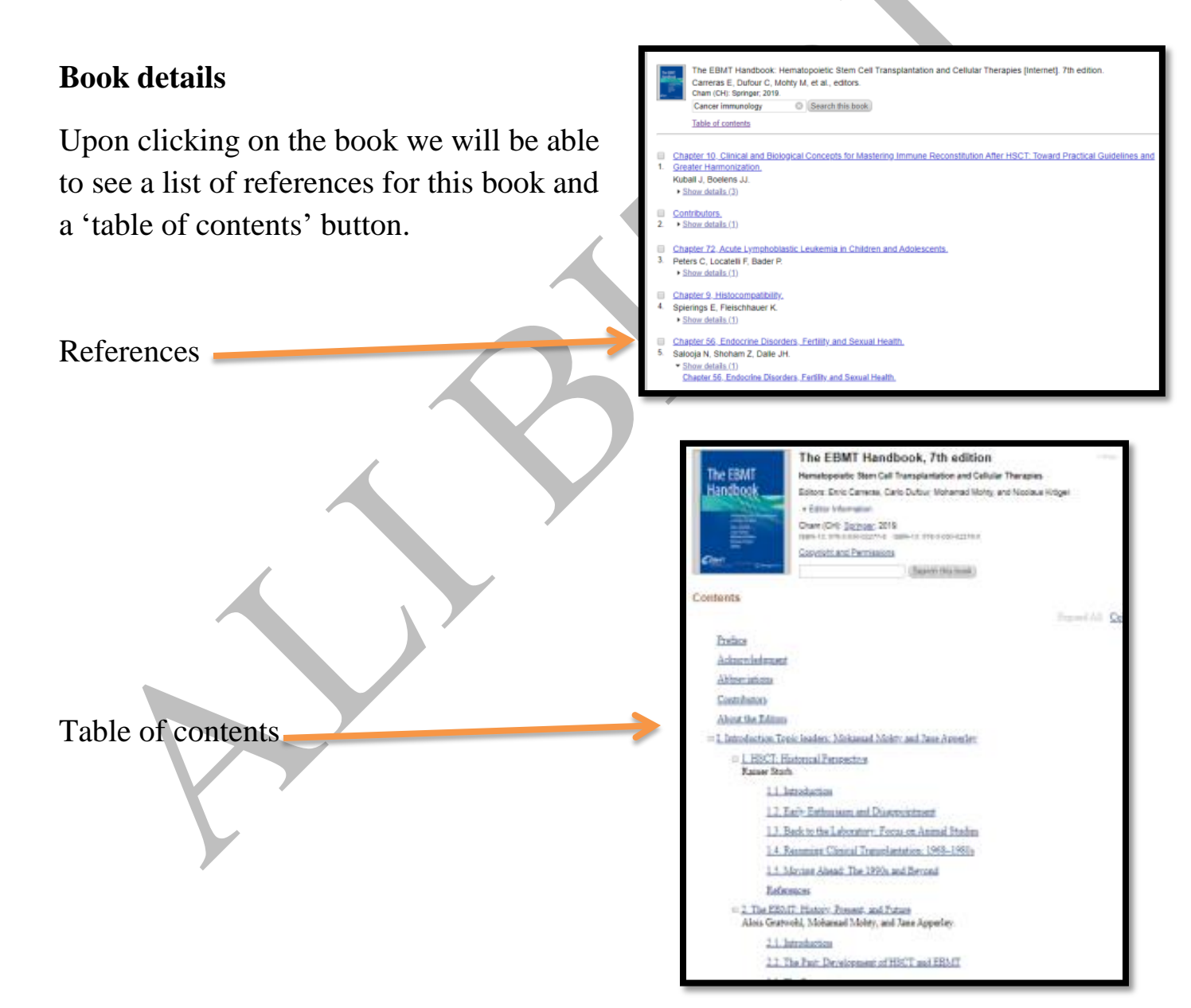